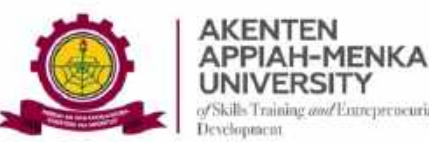

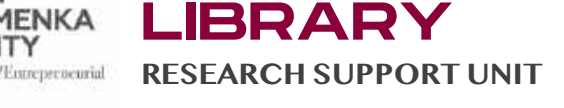

UNIVERSITY

# **GUIDE 4: CONDUCTING SIMILARITY TESTS ON TURNITIN**

To conduct a Similarity Test on Turnitin, you must first set up a Class and an Assignment.

Follow the picture guideline below:

*Step 1:* From your Assignment page, select "**Submit**" in "**More actions**" when you click on the dropdown arrow

Figure 1: Class page to enable submission

| cademic               | : Writing   | or Malta    |             |                   |         | + Ad                 | d Assignment |
|-----------------------|-------------|-------------|-------------|-------------------|---------|----------------------|--------------|
| edeler (delinitie gle | START       | DUE         | POST        | STATUS            | AGTIONS |                      | _            |
| Analysis of lit       | erary texts |             |             |                   |         |                      |              |
| PAPER                 | 06-Feb-2024 | 13-Feb-2024 | 14-Feb-2024 | 1/9<br>summitteet | View    | More actions 🔫       |              |
| Paraphrasing          |             |             |             |                   |         |                      |              |
| PAPER                 | 21-Fob-2024 | 28-Feb-2024 | 29-Feb-2024 | 0/9<br>starting   | View    | More actions 👻       |              |
|                       |             |             |             |                   | 1       | Edit settion         |              |
|                       |             |             |             |                   |         | Email-non submittera |              |
|                       |             |             |             |                   |         | Literene ussagnment  |              |

From the above screenshot, the name of the Class is "**Academic Writing**", with two Assignments "Analysis of literary texts" and "Paraphrasing".

*Step 2:* You will be taken to a location on your computer to upload your work, e.g thesis or the work you are testing for similarity.

*Step 3:* Select a pre-filled space to enter the **author details and title** of the paper. This would be seamless if you have already enrolled the student that owns the paper.

Figure 2: Interface to complete the author and paper details

| •    | The modmum paper leng<br>File types allowed: Micros<br>Google Docs, and plain to | th for each<br>soft Word, P<br>ext | tte is 400 pages<br>owerPoint, WordPerfect, PostScript, PDF, HTML, RTF, C                                                                                                    | penOffice (Of | DT), Hangul (HW | P).        |    |
|------|----------------------------------------------------------------------------------|------------------------------------|----------------------------------------------------------------------------------------------------|---------------|-----------------|------------|----|
| File | Submission Previe                                                                | w                                  |                                                                                                    |               |                 |            | 10 |
| Subm | it File                                                                          | Accepted?                          | Student                                                                                                    | Last name     | First name      | Title      |    |
| -    | Joseph_Wepari_final.docx                                                         | Vies                               | Belect student                                                                                                    |               |                 |            |    |
| Choo | se File No file chosen                                                           |                                    | Patrick Adda (addapatrick@grnali.com)<br>Patrick Adda (addapatrick@grnali.com)<br>Koli Banma (addapatrick@annosted.edu.ph)<br>Osci (Sentari (adapatrick@annosted.edu.ph)<br>Osci (Sentari (adapatrick@grnali.com)<br>ExMANULE: NVAUEXYE (adgarmaccom)<br>ExMANULE: NVAUEXYE (adgarmaccom)<br>Natari Casa Borna (adapatrick@grnali.com)<br>Natari Casa Borna (adapatrick@grnali.com)<br>Natari Casa Borna (adapatrick@grnali.com) |               |                 | Paloto all |    |

*Step 4:* Click on the "Submit" button and wait for a few minutes for the test to be completed.

Figure 3: Submission stage

| Please confirm that the                    | se are the             | files you want to submit.     |                                                                                |   |
|--------------------------------------------|------------------------|-------------------------------|--------------------------------------------------------------------------------|---|
| Rejected file(s)                           |                        |                               |                                                                                |   |
| Rejected file(s)<br>Joseph_Wepart_final.de | Messa<br>box This file | ge:<br>s was not included.    |                                                                                | 3 |
| Accepted file(s)                           |                        |                               |                                                                                |   |
| Accepted file(s)                           | Author                 | Emailiuser profile            | Title                                                                          |   |
| Joseph_Wepari_final.doce                   | Osiii<br>Bonsu         | coelboneu@zamusted.edu.gh     | MITIGATING THE EFFECTS OF DELAYS IN BUILDING CONSTRUCTION PROJECTS<br>IN GHANA |   |
| All changes are final                      | . Upon see             | ecting "submit", the paper w0 | I be submitted and changes can only be made to your document in the            |   |
| assignment inbox.                          |                        |                               |                                                                                |   |
|                                            |                        |                               |                                                                                |   |
|                                            |                        |                               |                                                                                |   |

*Step 5:* After the test is completed, you will be returned to the Submission Inbox. Click on the title, i.e "**Mitigating the effects of delays in buil...**" for the full details of the Test in the Feedback Studio.

Figure 4: The results page

|                                                                                                    |                                                                                                    | - Oxidestration                                                       |                                                                                                    | . in the second second s |                                   | and a set of the set   | and taking          | ALCONT OF          |                         | 1                | 1.777-1.11.1.875 (1776)                          | Com Electronica                                            |
|----------------------------------------------------------------------------------------------------|----------------------------------------------------------------------------------------------------|-----------------------------------------------------------------------|----------------------------------------------------------------------------------------------------|----------------------------------------------------------------------------------------------------|-----------------------------------|------------------------|---------------------|--------------------|-------------------------|------------------|--------------------------------------------------|------------------------------------------------------------|
|                                                                                                    | turr                                                                                                    | nitin                                                                 | in. es crance : Pa                                                                                             | er eran. 🖌 kinindur                                                                                                    | e roup sers.                      | Sources on Litrate     | and success         | annes a l'ante an  | . Inv cash              | 1947 S 8.844     |                                                  |                                                            |
| -                                                                                                    |                                                                                                    |                                                                       |                                                                                                    |                                                                                                    |                                   |                        |                     |                    |                         |                  |                                                  |                                                            |
| Noise                                                                                                    | unmenta                                                                                                    | Students                                                              | Grade Book                                                                                                    | Libranes                                                                                                    | Galendar                          | Distursion             | (Pret               | erences            |                         |                  |                                                  |                                                            |
| WÝ                                                                                                    | TEWING HOM                                                                                                    |                                                                       | WRITING > PARAF                                                                                                | HRASMIG                                                                                                    |                                   |                        |                     |                    |                         |                  |                                                  |                                                            |
|                                                                                                    |                                                                                                    |                                                                       |                                                                                                    |                                                                                                    |                                   |                        |                     |                    |                         |                  |                                                  |                                                            |
| ou                                                                                                    | it this page                                                                                                    | e                                                                     |                                                                                                    |                                                                                                    |                                   |                        |                     |                    | 1025 15                 |                  |                                                  |                                                            |
|                                                                                                    | in some site of an addition of the second site                                                                                                    |                                                                       | and a second second second second second second second second second second second second second second second | diam managements it it is a loss                                                                                                    |                                   | 10/ mile / mile / mile | of this man         | or's Gimila        | ity Report inco         | en un blem       |                                                  |                                                            |
| 2012                                                                                                    | Anni assidnuu                                                                                                    | HELLE IMPOX. TO A                                                     | ew a babel select                                                                                              | the papers mue                                                                                                    | o view a similar                  | ny report sele         | m rue heb           | or a commun        | the constraint and      | 10 10 M/C        | samplerity column                                | A ghosted icc                                              |
| cate                                                                                                    | os that the Sa                                                                                                    | nitarity Report                                                       | has not yet been g                                                                                             | anerated.                                                                                                    | o view a Similar                  | nty Heport, sele       | a nie beb           | er a cruma         | ing responsions         | an an une        | sandarity column                                 | A ghosted scon                                             |
| icati<br>ara                                                                                                    | os that the Sa                                                                                                    | nilarity Report                                                       | tas not yet been gi                                                                                            | onorated                                                                                                    | o view a Simila                   | ny Report, sele        | a ne pop            | or a crimin        | ng responsive.          | in in ine        | similarity column                                | A ghosted icon                                             |
| ara                                                                                                    | aphrasir                                                                                                    | nilarity Report                                                       | vas not yet been p                                                                                             | unerated                                                                                                    | o view a Simila                   | ny kepon, sele         | u ne pop            | or a channa        | ng responsible          | an an une        | simularity column                                | A ghosted icon                                             |
|                                                                                                    | aphrasir                                                                                                    | nilarity Report                                                       | vas not yet been p                                                                                             | unerated                                                                                                    | o view a Simila                   | ity keport, see        |                     | er o contra        | C de avaian             |                  | sences t courts                                  | A ghosted icon                                             |
| an<br>an<br>ical<br>an<br>ical                                                                                                    | aphrasin<br>aphrasin<br>(INOW VIE)                                                                                                    | ng<br>Wing: ALL P                                                     | ine a paper, serect<br>nas not yet been p                                                                      | one papers role i                                                                                                    | o view a Simila                   | Onlin                  | e Gradin            | g Report           | Edit assign             | ment s           | ettings   Email                                  | A ghosted icon                                             |
| ari<br>ari<br>sox                                                                                                    | AUTHOR                                                                                                    | nilarity Roport                                                       | INE                                                                                                    | the paper's over t                                                                                                    | o view a Simila                   | Onlin                  | e Gradin<br>MLARTY  | g Report           | Edit assign             | ment s           | ettings   Email i<br>Nettings   Email i          | A ghosted icon<br>non-submitters<br>nate                   |
| ara<br>sox                                                                                                    | AUTHOR<br>OSEN HALL<br>AUTHOR<br>OSEN HONAU                                                                                                    | nilarity Roport                                                       | PERS *<br>METICATING                                                                                           | THE EFFECTS O                                                                                                    | r delays in a                     | Onlin<br>4             | e Gradin<br>MLARTY  | g Report           | Edit assign             | ment s<br>RLE    | ettings   Email<br>Paren In<br>23023/89953       | A ghoated icon<br>non-submitters<br>nate<br>23-Feb-2024    |
| ara<br>icali<br>icali<br>i<br>i<br>i<br>i<br>i<br>i<br>i<br>i<br>i<br>i<br>i<br>i<br>i<br>i<br>i<br>i<br>i<br>i | Authors In Contraction Contraction Contrac | ent indox to v<br>nilarity Report<br>19<br>WING: ALL P/               | PERS *<br>TITLE<br>MITHOATING<br>- 10 submissi                                                                 | THE EFFECTS O                                                                                                    | o view a Simila<br>F DELAYS IN B  | Onlin<br>VIL           |                     | g Report           | Edit assign<br>RESPONSE | File             | ettings   Email i<br>Neres Io<br>2002389363      | A ghoated icon<br>non-submitters<br>nate<br>23-Feb-2024    |
| ari<br>iox<br>iox                                                                                                    | os that the Sat<br>aphrasin<br>( I NOW VIET<br>tanti File<br>Osei Bonsu<br>Patrick Adda<br>Fhilip Asiede                                                                                                    | entri indoxi i to v<br>milanity Report<br><b>19</b><br>WriteG: ALL P/ | PERIS * TITLE MITTOATING - no submissi - no submissi - no submissi - no submissi - no submissi                 | THE EFFECTS O                                                                                                    | r delave in e                     | Onlin<br>Vit           |                     | g Report           | Edit assign             | File<br>File     | ettings   Email<br>sansu in<br>23023893953       | A ghoated icon<br>non-submitten<br>nate<br>23-Feb-2024     |
| ara<br>cati<br>ara<br>cox<br>isur                                                                                                    | sos that the San<br>ephrasin<br>(INOW VIE)<br>binat File<br>Osei Honsu<br>Fatrick Adda<br>Fhlip Asiedk<br>Koli Danma                                                                                                    | entri indoxi i o v<br>milarity Report<br>NG ALL P/<br>WING ALL P/     | PERIS * TITLE MITICATING - no submissi - no submissi - no submissi - no submissi - no submissi                 | THE EFFECTS O<br>ION<br>ION                                                                                                    | o view a similar<br>F DELAVE IN B | Onlin<br>UIL           | e Gradin<br>MLARITY | g Report<br>searce | Edit assign             | niment a<br>Rice | ettings   Email :<br>saest in<br>23023899953<br> | A ghoated icon<br>non-submitten<br>nam<br>23-Feb-2024<br>- |

*Step 6:* From the new page (Feedback Studio), which is a view of the tested paper, select the "Similarity Tool" from a list of menus located on the right side of the document (appears vertically, 5<sup>th</sup> on the menu list).

Figure 5: Turnitin Studio for assessing the Test Results

|                                                                                                    |   |   |                                                                                                    |     | 1.000                                |                    |                                                                               | •            | u .        | 12 U 📾            | New Chooms evenue |  |  |  |
|----------------------------------------------------------------------------------------------------|---|---|----------------------------------------------------------------------------------------------------|-----|--------------------------------------|--------------------|-------------------------------------------------------------------------------|--------------|------------|-------------------|-------------------|--|--|--|
| serbonso                                                                                                    |   | _ | - 70                                                                                                    | < > | Ø                                    | (Lw. 😴 Mylitta     | an in 1 My Sr                                                                 | (N Die sunds | nung sifu- | 4                 | 10 Al Sost        |  |  |  |
|                                                                                                    |   |   | Match Overview                                                                                                    | N   | *                                    |                    |                                                                               |              |            |                   |                   |  |  |  |
| house of the second one contracts                                                                                                    |   |   | 42%                                                                                                    |     | 8                                    | ision Prete        | erences                                                                       |              |            |                   |                   |  |  |  |
|                                                                                                    |   |   |                                                                                                    |     | 28                                   |                    |                                                                               |              |            |                   |                   |  |  |  |
| constant and priority datasets in the constant of the system that is the test of<br>the system of the system of the system of the system of the system of<br>the system of the system of the system of the system of the system<br>of the system of the system of the system of the system of the system<br>of the system of the system of the system of the system of the system of the<br>system of the system of the system of the system of the system of the system of the<br>system of the system of the system of the system of the system of the system of the<br>system of the system of the system of the system of the system of the system of the<br>system of the system of the system of the system of the system of the system of the<br>system of the system of the system of the system of the system of the system of the<br>system of the system of the system of the system of the system of the system of the<br>system of the system of the system of the system of the system of the system of the<br>system of the system of the system of the system of the system of the system of the<br>system of the system of the system of th | 1 | 1 | Pose (Op)(25, ten (P)<br>Internet Trades                                                                                                    | 20% | ->                                   |                    |                                                                               |              |            |                   |                   |  |  |  |
|                                                                                                    |   | 2 | disa-portal, org                                                                                                    | 6%  | >                                    | t, select the pape | select the paper's Similarity Report icon in the similarity column. A ghoster |              |            |                   |                   |  |  |  |
|                                                                                                    |   |   | 3                                                                                                    |     | ntollajourtal.org<br>Internet Souton | 2%                 | >                                                                             |              |            |                   |                   |  |  |  |
| and a second second secon                                                                                                    |   |   | to have and sold off                                                                                                    | 2%  | >                                    |                    |                                                                               |              |            |                   |                   |  |  |  |
|                                                                                                    |   | 5 | Subwitted to Vinteria 0.                                                                                                    | 2%  | 16                                   | Online Grading     | report                                                                        | Edit assign  | ment s     | ettings [ Email / | ion-submitters    |  |  |  |
| The transmission of the first sector of the sector of the                                      |   | ~ | Statute Paper                                                                                                    |     | 0.0                                  | SIMULATOTY         | GRADE                                                                         | RESPONSE     | THE        | PAPERID           | BATE              |  |  |  |
| (a) and a performance of a start of a start of a sta                                        |   | 6 | WWW.ubaseauye.com                                                                                                    | 2%  | 5                                    | 11                 | 1                                                                             |              | 1          | 2302388363        | 23-Feb-2024       |  |  |  |
| Sector endotarization (CCC) and the sector of a Court of a destruction of<br>international sector and a sector of a sector of the last of the sector of the<br>sector of the sector of the sector of the sector of the sector of the sector of the sector of the sector of the<br>sector of the sector of the                                |   |   | Manage of the state of the stat |     |                                      |                    | 1                                                                             |              |            |                   |                   |  |  |  |
| and a second disconnected                                                                                                    |   | 2 | Report During and Internet During                                                                                                    | 1%  | 2                                    | 12                 | 1                                                                             |              | -          | <u>_</u>          | 42                |  |  |  |
|                                                                                                    |   | 0 | M.A. Othaman Mades -                                                                                                    | 1%  | 1                                    | 10                 | 1                                                                             |              | -          | 12                |                   |  |  |  |

*Step 7*: Download the **Tested Paper** with the source matches and corresponding similarity Scores.

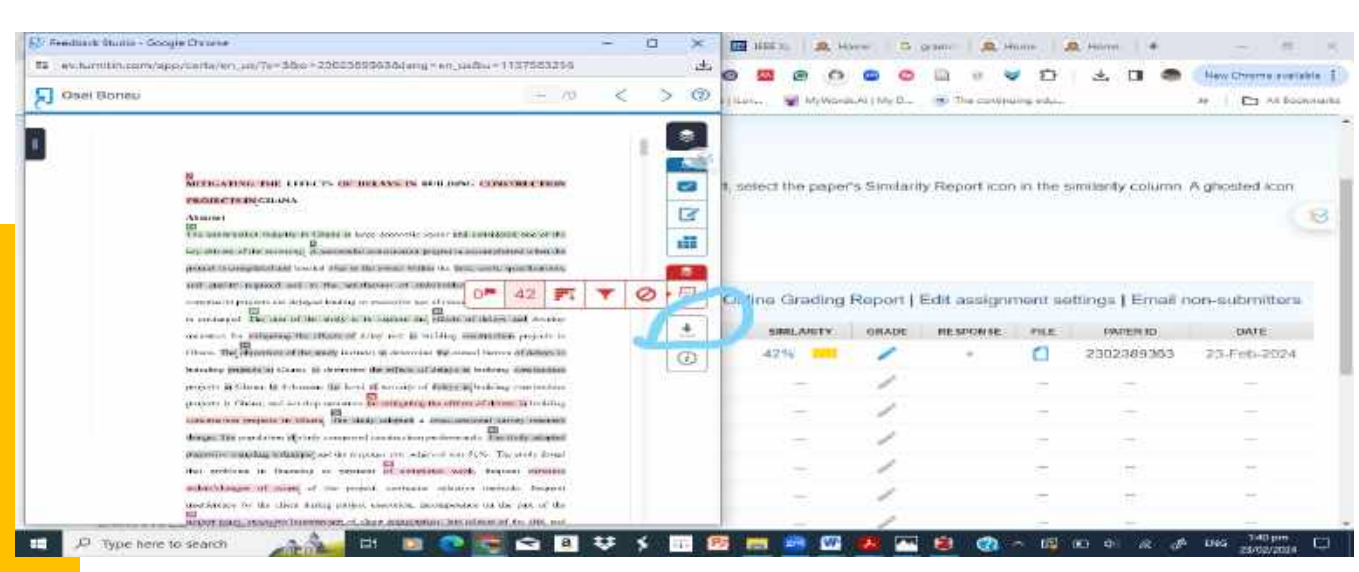

## Figures 6 & 7: Download the Paper

# Select "Current View" to download the test result

| eschumiticionn/appi/carta/erc.pr                                                                                                    | n/Nang eart_undor=22023                                                                                                    | 9636    | a=38a=1137583255                                                                                                    |                |           |                                                                                       |
|----------------------------------------------------------------------------------------------------|----------------------------------------------------------------------------------------------------|---------|----------------------------------------------------------------------------------------------------|----------------|-----------|---------------------------------------------------------------------------------------|
| Oser Boneu                                                                                                    |                                                                                                    |         | 11 /10 · ·                                                                                                    | < >            | Ø         | Harris & McWordsAll My Disc.                                                          |
|                                                                                                    |                                                                                                    | 1       | Match Overview                                                                                                    | w              | $\times$  |                                                                                       |
| Recommendation and an and an and an and an an an and an an an an an an an an an an an an an                                                                                                    |                                                                                                    |         | 42%                                                                                                    |                |           | elon Proferences                                                                      |
|                                                                                                    | Download                                                                                                    | <       |                                                                                                    | 20%            | 3         |                                                                                       |
|                                                                                                    | Current View                                                                                                    |         | tel irra                                                                                                    | 6%             | 5         | T, select the paper's Similarity Report icon in the similarity column. A gnosted icon |
|                                                                                                    | 👲 Digital Receipt                                                                                                    |         | mail any                                                                                                    | 2%             |           |                                                                                       |
| Record and the second second                                                                                                    | <ul> <li>Onginally Rubrish</li> </ul>                                                                                                    | nd Ffin | ada gh<br>ao <del>a</del>                                                                                                    | 2%             | 5         |                                                                                       |
|                                                                                                    |                                                                                                    |         | Sidemetted to statute if                                                                                                    | 2%             | 30        | Chline Grading Report   Edit assignment settings   Email non-submitters               |
|                                                                                                    | Company of the second second se |         | CONTRACT L'ATTR                                                                                                    |                |           |                                                                                       |
|                                                                                                    | and the second second                                                                                                    | 100     |                                                                                                    |                |           | UMILARITY GRADE RESPONSE FILE PAPERID HATE                                            |
|                                                                                                    |                                                                                                    | 6       | anarwaidensairen borrt .                                                                                                    | 2%             | 5         | UMILASHY GRADE RESIGNEE FILE PARENID HATE                                             |
|                                                                                                    |                                                                                                    | 6       | anarso identification comi-<br>anarat famore                                                                                             | 2%             | 3         | UMILASITY GRADE RESIDENCE FILE PARENID IIATE                                          |
|                                                                                                    |                                                                                                    | 6<br>7  | ana w Mennskyr (1971)<br>Strend Source<br>Ampielo Bost, ot av                                                                            | 2%<br>1%       | 5 5       | UMILASITY GRADE RESERVANCE FILE PARENTO TUATE                                         |
| (c) and (c) are set of (c) and (c) are set of (c) and (c) are set of (c) are set of (c) are s |                                                                                                    | 678     | anaros sinterestaryo norm<br>anaros anaros<br>Angestar Booll, es an<br>anaros Booll, es an<br>Anaros Booll, es an<br>Anaros Booll, es an | 2%<br>1%<br>1% | N . N . N | UMILASITY GRADE SESTEMATE FILE PARENID ILATE                                          |

#### **Interpretation of the Originality Report**

At this stage, you have completed the process of testing for similarity on Turnitin. The Originality Report of a hypothetical paper is indicated below:

Figure 8: An Originality Report of a Paper

|            |                                                  |  | <br>1110/770 |       |
|------------|--------------------------------------------------|--|--------------|-------|
|            | MITIGATING THE FEFECTS OF DELAYS IN BUILDING     |  |              | Ē     |
| 2          | CONSTRUCTION PROJECTS IN GHANA                   |  |              | 1     |
| <i>K</i> , | ORIGINALITY REPORT                               |  |              |       |
| ΔL         | 12 11 0 20                                       |  |              |       |
| a,         | SIMILARITY INDEX INTERNET SOURCES PLICENT PAPERS |  |              |       |
|            | Beinkawy chilanos:                               |  |              |       |
|            |                                                  |  |              |       |
|            | 1 Internet Source 20%                            |  |              |       |
|            | diva-portal org                                  |  |              |       |
|            | 2 Internet Source 0%                             |  |              | 2     |
|            | civileiournal org                                |  |              | 6     |
|            | 3 Internet Source 2%                             |  |              | 4     |
|            | Intervet advise                                  |  |              | <br>6 |

### **Excerpts from the AAMUSTED Plagiarism Policy**

1. AAMUSTED Policy guidelines on Plagiarism recommend an overall similarity index of 20% for all assessable works in the University.

- 2. Single source similarity must not exceed 1% for every item on the similarity report.
- 3. Final originality reports must be signed and endorsed by an authorised staff of the Library.

For more information or assistance on Turnitin at AAMUSTED, call the Virtual Services Librarian. Mr Charles Mensah, on 0249590545